# intelbras

# Guia rápido de configuração

TB30 / TB50 / TB60

#### Controlador de painel de LED

Parabéns, você acaba de adquirir um produto com a qualidade e segurança Intelbras.

A controladora é um reprodutor de multimídia criado para controle e reprodução em painéis de LED. Com esse produto é possível publicar conteúdos no painel de LED utilizando a capacidade da memória interna ou controlar os painéis de LED utilizando um computador.

ANATEL

Incorpora produto homologado pela Anatel sob número 04296-24-00160, para consultas acesse o site: https://www.gov.br/anatel/pt-br.

# 1. Software necessário

As conexões e login típicos dos produtos da linha TB requerem os seguintes softwares: ViPlex Express e NovaLCT.

| Software       | Sistema de operação      | Download |  |
|----------------|--------------------------|----------|--|
| ViPlex Express | Windows                  | L.M      |  |
| ViPlex Handy   | Android nttps://www.vnnd |          |  |
| NovaLCT        | Windows                  |          |  |
|                |                          |          |  |

### 2. Tipos de conexão

#### 2.1. Via cabo de rede

Para realizar esse tipo de conexão, ative o serviço DHCP no software ViPlex Express.

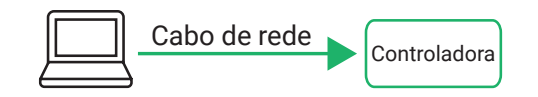

#### 2.2. LAN com fio

Certifique-se de que o serviço DHCP no ViPlex Express esteja desativado e configure o computador para obter um endereço IP automaticamente.

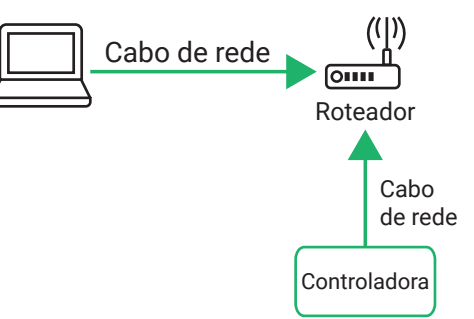

#### 2.3. Wi-Fi AP

O produto sai de fabrica configurado com um Wi-Fi AP. O SSID padrão é AP+ últimos 8 dígitos do número de série (por exemplo: AP10000033). A senha padrão está impressa na etiqueta SSID.

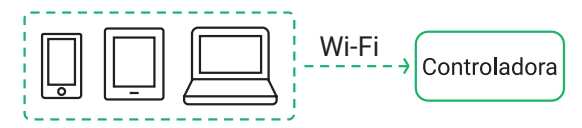

Obs.: nenhuma configuração é necessária.

# 3. Login

Após a conexão do hardware, faça login na controladora com o software para configurar os painéis de LED, publicar soluções, atualizar o firmware e demais funções.

O nome de usuário de login da controladora é *admin* e a senha padrão é *123456.* É aconselhável alterar a senha padrão para aumentar a segurança das informações.

**Obs.:** a senha padrão dos modelos mais recentes é SN2008@+. Lembre-se sempre de alterar a senha padrão para uma mais segura.

#### 3.1. Fazer login com o software NovaLCT

- » Passo 1: abra o NovaLCT.
- » Passo 2: na barra, de menu, escolha User > Media Player Login.
- » Passo 3: na caixa de diálogo Terminal List, clique em Refresh.
- » Passo 4: selecione a controladora e clique em Connect System.
- » Passo 5: digite o nome de usuário e a senha e clique em OK.

Após o login bem-sucedido, as informações de monitoramento da controladora serão exibidas na janela principal do NovaLCT.

#### 3.2. Fazer login com o software ViPlex Express

- » Passo 1: abra o ViPlex Express e vá para a página Terminals.
- » Passo 2: clique Refresh para atualizar a lista de dispositivos.
  - : a controladora está online e você pode fazer login nela. Vá para o passo 3
  - : a controladora está offline e você não consegue fazer login nela
  - : você fez login com sucesso. >>
- » Passo 3: clique em Connect ao lado das informações da controladora.
- » Passo 4: digite a senha do usuário admin e clique em OK.

Após o login bem-sucedido, o ViPlex Express salva automaticamente as informações da conta.

#### 3.3. Fazer login com o software ViPlex Handy

» Passo 1: abra o Viplex Handy e vá para a página Local Devices.

O ViPlex Handy pode detectar automaticamente a controladora e atualizar a lista de dispositivos locais. Você também pode deslizar para baixo para atualizar manualmente a lista de dispositivos locais.

🖊 : a controladora está online e você pode fazer login nela. Vá para a etapa 2.

- >>
- : a controladora está offline e você não consegue fazer login nela.
- » Passo 2: clique em *Connect* ao lado do nome do dispositivo desejado. » Passo 3: digite a senha do usuário admin e clique em OK.

Após o login bem-sucedido, 🚽 é exibido e o ViPlex Handy salva automaticamente as informações da conta

### Termo de garantia

Fica expresso que esta garantia contratual é conferida mediante as seguintes condições:

| Nome do cliente:       |              |
|------------------------|--------------|
| Assinatura do cliente: |              |
| Nº da nota fiscal:     |              |
| Data da compra:        |              |
| Modelo:                | Nº de série: |
| Revendedor:            |              |

- 1. Todas as partes, pecas e componentes do produto são garantidos contra eventuais vícios de fabricação, que porventura venham a apresentar, pelo prazo de 1 (um) ano - sendo este de 90 (noventa) dias de garantia legal e 9 (nove) meses de garantia contratual -, contado a partir da data da compra do produto pelo Senhor Consumidor, conforme consta na nota fiscal de compra do produto, que é parte integrante deste Termo em todo o território nacional. Esta garantia contratual compreende a troca gratuita de partes, peças e componentes que apresentarem vício de fabricação, incluindo as despesas com a mão de obra utilizada nesse reparo. Caso não seja constatado vício de fabricação, e sim vício(s) proveniente(s) de uso inadequado, o Senhor Consumidor arcará com essas despesas.
- 2. A instalação do produto deve ser feita de acordo com o Manual do Produto e/ou Guia de Instalação, Caso seu produto necessite a instalação e configuração por um técnico capacitado, procure um profissional idôneo e especializado, sendo que os custos desses servicos não estão inclusos no valor do produto.
- 3. Constatado o vício, o Senhor Consumidor deverá imediatamente comunicar-se com o Servico Autorizado mais próximo que conste na relação oferecida pelo fabricante - somente estes estão autorizados a examinar e sanar o defeito durante o prazo de garantia agui previsto. Se isso não for respeitado, esta garantia perderá sua validade, pois estará caracterizada a violação do produto.
- 4. Na eventualidade de o Senhor Consumidor solicitar atendimento domiciliar, deverá encaminhar-se ao Servico Autorizado mais próximo para consulta da taxa de visita técnica. Caso seja constatada a necessidade da retirada do produto, as despesas decorrentes, como as de transporte e seguranca de ida e volta do produto, ficam sob a responsabilidade do Senhor Consumidor.
- 5. A garantia perderá totalmente sua validade na ocorrência de guaisquer das hipóteses a seguir: a) se o vício não for de fabricação, mas sim causado pelo Senhor Consumidor ou por terceiros estranhos ao fabricante; b) se os danos ao produto forem oriundos de acidentes, sinistros, agentes da natureza (raios, inundações, desabamentos, etc.), umidade, tensão na rede elétrica (sobretensão provocada por acidentes ou flutuações excessivas na rede), instalação/uso em desacordo com o manual do usuário ou decorrentes do desgaste natural das partes, peças e componentes; c) se o produto tiver sofrido influência de natureza química, eletromagnética, elétrica ou animal (insetos, etc.); d) se o número de série do produto tiver sido adulterado ou rasurado; e) se o aparelho tiver sido violado.
- 6. Esta garantia não cobre perda de dados, portanto, recomenda-se, se for o caso do produto, que o Consumidor faca uma cópia de seguranca regularmente dos dados que constam no produto

- 7. A Intelbras não se responsabiliza pela instalação deste produto, e também por eventuais tentativas de fraudes e/ou sabotagens em seus produtos. Mantenha as atualizações do software e aplicativos utilizados em dia, se for o caso, assim como as proteções de rede necessárias para proteção contra invasões (hackers). O equipamento é garantido contra vícios dentro das suas condições normais de uso, sendo importante que se tenha ciência de que, por ser um equipamento eletrônico, não está livre de fraudes e burlas que possam interferir no seu correto funcionamento
- 8. Após sua vida útil, o produto deve ser entregue a uma assistência técnica autorizada da Intelbras ou realizar diretamente a destinação final ambientalmente adeguada evitando impactos ambientais e a saúde. Caso prefira, a pilha/bateria assim como demais eletrônicos da marca Intelbras sem uso, pode ser descartado em gualquer ponto de coleta da Green Eletron (gestora de resíduos eletroeletrônicos a gual somos associados). Em caso de dúvida sobre o processo de logística reversa, entre em contato conosco pelos telefones (48) 2106-0006 ou 0800 704 2767 (de segunda a sexta-feira das 08 ás 20h e aos sábados das 08 ás 18h) ou através do e-mail suporte@intelbras.com.br.
- 9. LGPD Tratamento de dados pela Intelbras: a Intelbras não acessa, transfere, capta nem realiza gualquer tipo de tratamento de dados pessoais a partir deste produto.

Sendo estas as condições deste Termo de Garantia complementar, a Intelbras S/A se reserva o direito de alterar as características gerais, técnicas e estéticas de seus produtos sem aviso prévio.

Todas as imagens deste manual são ilustrativas.

# intelbras

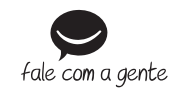

Suporte a clientes: (9) (48) 2106 0006 Fórum: forum intelbras com br Suporte via chat: chat.intelbras.com.br Suporte via e-mail: suporte@intelbras.com.br SAC / Onde comprar? / Quem instala? : 0800 7042767

Importado no Brasil por: Intelbras S/A - Indústria de Telecomunicação Eletrônica Brasileira Rodovia SC 281, km 4.5 - Sertão do Maruim - São José/SC - 88122-001 01.24 CNP.I 82 901 000/0014-41 - www.intelbras.com.br